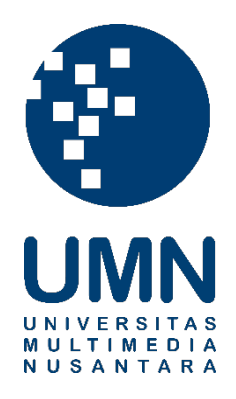

## UNIVERSITAS MULTIMEDIA NUSANTARA

# USER GUIDE – IT DEPARTMENT SISTEM INFORMASI MOM

Revisi 0

.

Tanggal dibuat:05-06-2022Tanggal diberlakukan:05-06-2022

## **DAFTAR ISI**

1. 3 2.

4

#### 2.1. 4 2.2. Error! Bookmark not defined.

- 2.2.1. 6
- 2.2.2. 8
- 2.2.3. 10
- 2.2.4. 10
- 2.2.5. 10
- 2.2.6. 10
- 2.2.7. 10 2.2.8. 10
- 2.2.9. 10
- 2.3. 20

2.4.

- 2.3.1. 21
- 2.3.2. Error! Bookmark not defined.
- 2.3.3. Error! Bookmark not defined.
- Error! Bookmark not defined.
  - 2.4.1. 25

| Distribusi Dokumen |               |                                                         |  |  |  |
|--------------------|---------------|---------------------------------------------------------|--|--|--|
| No.                | Nama Penerima | Nama Penerima         Area (Department / Program Studi) |  |  |  |
|                    |               |                                                         |  |  |  |
|                    |               |                                                         |  |  |  |
|                    |               |                                                         |  |  |  |
|                    |               |                                                         |  |  |  |
|                    |               |                                                         |  |  |  |
|                    |               |                                                         |  |  |  |

|        | Document Change Record |                                   |        |  |  |
|--------|------------------------|-----------------------------------|--------|--|--|
| Revisi | Tanggal                | Perubahan                         | Nama   |  |  |
| 0      | 05-06-2022             | Dokumen efektif diimplementasikan | Januar |  |  |
|        |                        |                                   |        |  |  |

### 1. Tujuan

Dokumen ini bertujuan membantu *user* dari biro atau department terkait dalam melakukan pembuatan Minutes of Meeting.

### 2. Rincian Panduan

Berikut ini langkah-langkah untuk proses pembuatan MOM.

#### 2.1. Masuk Sistem

| Deskripsi | Menampilkan halaman utama aplikasi |
|-----------|------------------------------------|
| Menu      | Home                               |

### Langkah

1. Aplikasi Sistem Kerjasama dapat diakses melalui alamat mom.umn.ac.id. Untuk masuk dalam sistem, login menggunakan akun *Single Sign On* (SSO) masing-masing. Jika ingin me-*reset password,* dapat dilakukan pada alamat <u>sso.umn.ac.id</u>.

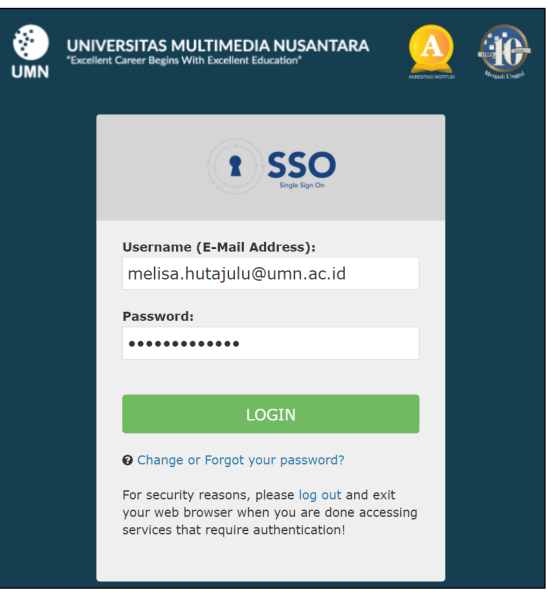

Figure 1 Halaman Login SSO

- 2. Jika masih terdapat kendala, silakan menghubungi IT Helpdesk di ruang B0516 atau *extension* 1801 atau nomor whatsapp 082297972011.
- 3. Setelah berhasil masuk, sistem akan menampilkan halaman utama. Pengguna dapat memilih salah satu dari menu di samping untuk mulai menggunakan sistem. Menu yang tampil dibagian kiri akan disesuaikan dengan hak akses pengguna, sehingga untuk beberapa pengguna, menu tertentu tidak akan tampil.

#### User Guide – **Sistem Kerjasama** SPT-14/PM-01/SOP-01/Form-05-Rev.0

| MyMOMs <    | UMN MOMs       |                                            | Login As Stevan Aji Areanoutika |
|-------------|----------------|--------------------------------------------|---------------------------------|
| My Meetings | NEW MEETINGS + |                                            |                                 |
| My Tasks    | ID Subject     | Date & Time ↑ Location Role Action         |                                 |
|             | 1 Testing MOMS | 27-May-2022 / 16.00 - 17.00 UMN Organizer  | 🥕 🚢 🖄 📋 🥫                       |
|             | 2 Testing MOMS | 27-May-2022 / 16:00 - 17:00 UMN Organizer  | 🥕 🚢 🖄 📋 🥫 🥥                     |
|             | 3 Testing MOMS | 27-May-2022 / 16:00 - 17:00 UMN Organizer  | 🥕 🚢 🖄 📋 🥫 🔮                     |
|             |                |                                            | Rows per page: 5 ▼ 1–5 of 6 <   |
|             | MyTask         |                                            | ▼ Q Search                      |
|             | ID ↑   Subject | Task   Status   Due Date   Create Date   1 | Nodify Date   Action            |
|             |                | Na rows                                    |                                 |
|             |                |                                            | Rows per page: 5 ▼ 0-0 of 0 <   |
|             |                | Figure 2 Halaman Utama MOM                 |                                 |
|             |                |                                            |                                 |

#### 2.2. My Meetings

My Meetings meruapakan sebuah fitur untuk menampilkan daftar meeting, buat, edit sebuah meeting yang telah dibuat.

### 2.2.1. Melihat Daftar Meeting

| Deskripsi | Melihat meeting partner kerjasama |
|-----------|-----------------------------------|
| Menu      | My Meetings                       |

### Langkah

1. Pilih menu My Meetings, maka sistem akan menampilkan daftar seluruh meeting.

| ۲          | MyMOMs <                                               | UMN MO | Ms                  |             |                           |                      |           |            | Log      | in As S      | Stevar | n Aji Area | anoutik | a [→ |
|------------|--------------------------------------------------------|--------|---------------------|-------------|---------------------------|----------------------|-----------|------------|----------|--------------|--------|------------|---------|------|
| <u>-21</u> | My Meetings                                            | NEW ME | EETINGS +           |             |                           |                      |           |            | ٩.       | Search       | ٦      |            |         |      |
| Ê          | My MOMs                                                | ID     | Subject             | Date        | e&Time ↑                  | Location             | Role      | Action     |          |              |        |            |         |      |
|            | My Tasks                                               | 1      | Testing MOMS        | 27-W        | lay-2022 / 16.00 - 17.00  | UMN                  | Organizer |            |          | /            | -      | <b>2</b> F |         | 0    |
|            |                                                        | 2      | Testing MOMS        | 27-IV       | lay-2022 / 16.00 - 17.00  | UMN                  | Organizer |            | /        | :41          |        |            | 0       | ٢    |
|            |                                                        | 3      | Testing MOMS        | 27-Iv       | lay-2022 / 16.00 - 17.00  | UMN                  | Organizer |            | 1        | <u></u>      | 2      | 6          | 1       | ٢    |
|            |                                                        | 4      | Testing MOMS        | 27-W        | lay-2022 / 16.00 - 17.00  | UMN                  | Organizer |            | 1        | <b>12</b> 1  | 2      | 6          | 1       | ٢    |
|            |                                                        | 6      | Outside participant | 28-IV       | lay-2022 / 09.30 - 10.00  | Ambon                | Organizer |            | 1        | <u>, 4</u> 1 | Ż      | 6          | 0       | ٢    |
|            |                                                        |        |                     |             |                           |                      |           | Rows (     | per page | e: 5         | Ť      | 1–5 of€    | <       | >    |
|            | 2. Klik to                                             | mbol   | NEW MEETINGS +      | Figur       | - 3 Daftar Me<br>nbuat me | eeting.<br>eeting ba | aru.      |            |          |              |        |            |         |      |
|            | 3. Klik to                                             | mbol   | 🖍 pada meetir       | ng yang ing | in diubah                 | ۱.                   |           |            |          |              |        |            |         |      |
|            | 4. Klik to                                             | mbol   | 🐣 pada meetir       | ng untuk me | enambah                   | ı partisip           | an da     | n presen   | si I     | kel          | ha     | dira       | n.      |      |
|            | 5. Klik to                                             | mbol   | pada meetir         | ng untuk up | odate mei                 | masukai              | n topił   | k dan tasl | k.       |              |        |            |         |      |
|            | 6. Klik to                                             | mbol   | pada meetir         | ng untuk m  | enduplika                 | asi meet             | ing.      |            |          |              |        |            |         |      |
|            | 7. Klik tombol 🟮 pada meeting untuk menghapus meeting. |        |                     |             |                           |                      |           |            |          |              |        |            |         |      |
|            | 8. Klik to                                             | mbol   | i pada meeti        | ng untuk m  | enampilk                  | kan deta             | il mee    | ting.      |          |              |        |            |         |      |

9. Klik tombol 💙 pada meeting untuk safety introduction.

| 2.2.2. | Menambahkan | Meeting Baru |
|--------|-------------|--------------|
|--------|-------------|--------------|

| Deskripsi                                        | Menambahkan meeting baru.                                             |     |
|--------------------------------------------------|-----------------------------------------------------------------------|-----|
| Menu                                             | My Meetings                                                           |     |
| Langkah                                          |                                                                       |     |
| 1. Pada daftar mee                               | eting, klik tombol new MEETINGS + untuk menambahkan meeting baru      | ۱.  |
| NEW MEETINGS +                                   | Q Search                                                              |     |
| <ul> <li>Meet Now</li> <li>Meet Later</li> </ul> | Date & Time ↑   Location   Role   Action                              |     |
| 1 Testing MOM                                    | S 27-May-2022 / 16.00 - 17.00 UMN Organizer 🦯 🖄 🖄 📋 🤋 🕄               |     |
| 2 Testing MOM                                    | s 27-May-2022 / 16:00 - 17:00 UMN Organizer 🧪 🏦 💈 🗍 🔋 🕄 🕏             |     |
|                                                  | Figur 4 Buat meeting baru.                                            |     |
| 2. Terdapat 2 pilih                              | an <b>Meet Now. Meet Later</b> . keduanya memiliki form yang sama nan | nun |

2. Terdapat 2 pilihan Meet Now, Meet Later, keduanya memiliki form yang sama namun yang membedakan adalah Meet Now untuk membuat meeting secara instan pada saat meeting itu dibuat, sedangkan untuk Meet Later merupakan pembuatan meeting yang dapat diatur hari dan jam meeting.

Isi formulir partner yang disediakan. Semua isian yang diberikan tanda \* wajib diisi.

| Organizer                 | Stevan Aji Areanoutika                                                 |
|---------------------------|------------------------------------------------------------------------|
| Subject *                 |                                                                        |
| Description*              |                                                                        |
| Reservation Code (Gapura) | Q                                                                      |
| Location *                |                                                                        |
| Date & Time*              | Date         Start         End          :         O        :         O |
|                           | Stevan Aji Areanoutika 🛞 Pilih Partisipan 👻                            |
| Partisipan(s) *           | Pacticipant(s) Co-Organizer?                                           |
| Category                  | Stevan Aji Areanoutika                                                 |
| Tags                      |                                                                        |
| Attachments               | UPLOAD                                                                 |
| =                         | SAVE CANCEL<br>Figur 5 Formulir Meeting                                |
| 3. Klik tombol ur         | ntuk menyimpan data.                                                   |

| Deskripsi                                                   | Mengubah data meeting yang sudah ada.                                                                                                    |
|-------------------------------------------------------------|----------------------------------------------------------------------------------------------------|
| Menu                                                        | My Meetings                                                                                                    |
| Langkah<br>1. Pilih menu My<br>meeting.<br>2. Klik tombol ✓ | <b>Veetings</b> pada kategori partner, maka sistem akan menampilkan daftar<br>pada meeting yang ingin diubah, untuk mengubah data meeting tersebut. |
| NEW MEETINGS                                                | + Q Search                                                                                                    |
| ID Subject                                                  | Date & Time ↑ Location Role Action                                                                                                    |
| 1 Testing M                                                 | MS 27-May-2022 / 16.00 - 17.00 UMN Organizer 📄 🖍 🏦 🚺 🧵 🗊                                                                                            |
| 2 Testing M                                                 | MS 27-May-2022 / 16.00 - 17.00 UMN Organizer 🧨 🎿 🖄 🖺 🧃 🟮 🥏                                                                                          |
|                                                             | Figur 6 Edit meeting.                                                                                                    |
| 3. Isi formulir partı                                       | er yang disediakan. Semua isian yang diberikan tanda * wajib diisi.                                                                                 |

### 2.2.3. Mengubah Meeting Terdaftar

| Organizer                 | Stevan Aji Areanoutika                                                 |
|---------------------------|------------------------------------------------------------------------|
|                           |                                                                        |
| Subject *                 |                                                                        |
|                           |                                                                        |
| Description*              |                                                                        |
|                           |                                                                        |
| Reservation Code (Gapura) | Q                                                                      |
|                           |                                                                        |
| Location *                |                                                                        |
| Date & Time*              | Date         Start         End          :         O        :         O |
|                           | Stavan Aii Areanoutika 🕥 Dilih Dortininon                              |
|                           |                                                                        |
| Partisipan(s) *           | Pacticipant(s) Co-Organizer?                                           |
|                           | Stevan Aji Areanoutika 🔽                                               |
| Category                  |                                                                        |
|                           |                                                                        |
| Tags                      |                                                                        |
| Attachments               | UPLOAD                                                                 |
|                           |                                                                        |
|                           | SAVE                                                                   |
|                           | Figur 7 Formulir Meeting                                               |
|                           |                                                                        |
| SAVE                      |                                                                        |
| 4. Klik tombol ur         | ntuk menyimpan data meeting yang baru saja Anda rubah.                 |

| Deskripsi                                                                                     | Menambahkan partisipan pada meeting yang ada.                                                                                                    |  |  |  |  |  |
|-----------------------------------------------------------------------------------------------|----------------------------------------------------------------------------------------------------|--|--|--|--|--|
| Menu                                                                                          | My Meetings                                                                                                    |  |  |  |  |  |
| Langkah<br>1. Pilih menu My M<br>meeting.<br>2. Klik tombol <sup>24</sup><br>data meeting ter | <b>Meetings</b> pada kategori partner, maka sistem akan menampilkan daftar<br>pada meeting yang ingin ditambahkan partisipannya, untuk mengubah<br><sup>-</sup> sebut. |  |  |  |  |  |
| NEW MEETINGS +                                                                                | Q Search                                                                                                    |  |  |  |  |  |
| ID Subject                                                                                    | Date & Time ↑   Location   Role   Action                                                                                                    |  |  |  |  |  |
| 1 Testing MOMS                                                                                | 27-May-2022 / 16.00 - 17.00 UMN Organizer 🧪 🖄 🖄 📋 🧵 🛈                                                                                                    |  |  |  |  |  |
| 2 Testing MOMS                                                                                | 27-May-2022 / 16.00 - 17.00 UMN Organizer 🦯 🚢 🖄 🗍 🥫 🔮                                                                                                    |  |  |  |  |  |
|                                                                                               | Figur 8 Add Participan.                                                                                                    |  |  |  |  |  |
| 3. Isi formulir partis                                                                        | sipan yang disediakan. Semua isian yang diberikan tanda * wajib diisi.                                                                                                 |  |  |  |  |  |

|           |           | Attenda                                                                 | nce List                                |
|-----------|-----------|-------------------------------------------------------------------------|-----------------------------------------|
|           |           | Title:                                                                  | Testing MOMS                            |
|           |           | Location:                                                               | UMN                                     |
|           |           | Date / Time:                                                            | 27 / May / 2022, 16.00                  |
|           |           | Organizer:                                                              | Stevan Aji Areanoutika (IT)             |
|           |           | Tags:                                                                   | Test Juga                               |
| Participa | ints:     |                                                                         |                                         |
| Check     | k All     |                                                                         |                                         |
|           | s         | stevan.aji@student.umn.ac.id<br>Organizer — Stevan Aji Areanoutika (IT) | Î                                       |
|           | d         | dwikris@umn.ac.id<br>Participant — External                             | Î                                       |
| Enter na  | ame or ei | mail address.                                                           |                                         |
| CANCEL    |           |                                                                         | SAVE                                    |
|           |           | Figur 9 Fo                                                              | rmulir Participan                       |
| Klik ce   | klis da   | an klik tombol untu                                                     | k menyimpan data partisipan yang hadir. |

| lenu    |                              | My Meetings                                                |          |                        |                    |
|---------|------------------------------|------------------------------------------------------------|----------|------------------------|--------------------|
| angkah  |                              |                                                            |          |                        |                    |
| 1. Pili | ih menu <b>My I</b>          | <b>Veetings</b> pada kategori part                         | ner, ma  | ka sistem aka          | n menampilkan daft |
| me      | eting.                       |                                                            |          |                        |                    |
|         |                              |                                                            |          |                        |                    |
| 2. Klil | k tombol 🤎                   | pada meeting yang ingin d                                  | imasuk   | an topik dan t         | ask, untuk menguba |
| dat     | ta meeting ter               | sebut.                                                     |          |                        |                    |
| NE      | EW MEETINGS +                |                                                            |          |                        | Q Search           |
|         | Subject                      | Date & Time ↑                                              | Location | Role Action            | Ц                  |
| ID      |                              |                                                            |          |                        | V                  |
| 1D      | Testing MOMS                 | 27-May-2022 / 16.00 - 17.00                                | UMN      | Organizer              | 🧨 🚢 🖄 📋 🧯 🕄        |
| 1<br>2  | Testing MOMS<br>Testing MOMS | 27-May-2022 / 16.00 - 17.00<br>27-May-2022 / 16.00 - 17.00 | UMN      | Organizer<br>Organizer |                    |

### 2.2.5. Memasukan Topik dan Task / Minutes of Meeting

#### User Guide – **Sistem Kerjasama** SPT-14/PM-01/SOP-01/Form-05-Rev.0

| Documentations * |               | UPLOAD                                                                                                    |                         |
|------------------|---------------|----------------------------------------------------------------------------------------------------|-------------------------|
| Topic #1:        | UPDATE KEBU   | ruhan K3L                                                                                                    | ^                       |
| Topic *          | UPDATE KEB    | UTUHAN K3L                                                                                                    |                         |
| Description      | Submit data y | ang dibutuhkan                                                                                                    |                         |
| Attachments      | ADD FILE      | ADD TASK DELETE TOPIC                                                                                                    |                         |
|                  | Task #1:      | Sumit FOrmat Tanda tangan                                                                                                    | ~                       |
|                  |               | <ul> <li>Input validation fails, please check the form again.</li> <li>+ ADD NEW TOPIC</li> <li>Figur 11 Formulir Topik dan Task</li> </ul> |                         |
| 4. Klik tomb     | SAVE          | untuk menyimpan data Topik dan Task yang                                                                                                    | g baru saja Anda rubah. |
| 5. Klik tomb     |               | untuk membuat Topik baru.                                                                                                    |                         |
| 6. Klik tomb     |               | untuk mengunggah file pada masing-masi                                                                                                    | ng Topik.               |
| 7. Klik tomb     |               | untuk menambahkan Task baru pada mas                                                                                                    | sing-masing topik       |
| 8. Klik tomb     | OLETE TO      | untuk menghapus Topik.                                                                                                    |                         |
| 9. Klik tomb     | O CLOSE       | untuk menutup Meeting yang telah                                                                                                    | selesai.                |

- **Duplikasi Meeting** 2.2.6. Deskripsi Menduplikasi meeting yang ada. **My Meetings** Menu Langkah 1. Pilih menu My Meetings pada kategori partner, maka sistem akan menampilkan daftar meeting. 2. Klik tombol D pada meeting yang ingin di duplikasi. Q Search... Д Testing MOVS 27-May-2022 / 16 00 - 17 00 UMN . . . . . . Testing MOWS 27-May-2022 / 16:00 - 17:00 UMN Organizer \* 2 6 1 6 0 Figur 12 Duplikat Meeting. 3. Popup konfirmasi duplikasi meeting akan muncul, Q Search. Date & Time 个 Location Role Action 27-May-2022 / 16 00 - 17 00 UMN T 🔋 📵 :21 27-May-2022 / 16.00 - 17.00 UMN Testing MOMS \*\*\* 🖄 🗍 27-May-2022 / 16.00 - 17.00 UMN Testing MOMS Are you sure? \*\* 🖄 🗍 Are you sure want to duplicate "Testing MOMS" meeting? Outside participant \*\*\* 🗖 🗍 CANCEL ок Figur 13 Formulir Participan
  - 4. Klik OK untuk mengkonfirmasi duplikasi, kemudian akan muncul isian form meeting dengan data yang sudah terisi sama seperti meeting sebelumnya.

| Organizer                 | Stevan Aji Areanoutika                                                                    |  |  |  |
|---------------------------|-------------------------------------------------------------------------------------------|--|--|--|
| Subject *                 | Testing MOMS                                                                              |  |  |  |
| Description*              | Test 1                                                                                    |  |  |  |
| Reservation Code (Gapura) | ٩                                                                                         |  |  |  |
| Location *                | UMN                                                                                       |  |  |  |
| Date & Time*              | Date         Start         End           27/05/2022         16:00         17:00         0 |  |  |  |
|                           | Stevan Aji Areanoutika 🛞 dwikris@umn.ac.id 🛞 Pilih Partisipan 🔹                           |  |  |  |
| Partisipan(s) *           | Pacticipant(s) Co-Organizer?                                                              |  |  |  |
|                           | Stevan Aji Areanoutika dwikris@umn.ac.id                                                  |  |  |  |
| Category                  | Tes                                                                                       |  |  |  |
| Tags                      |                                                                                           |  |  |  |
| Attachments               | UPLOAD                                                                                    |  |  |  |
|                           |                                                                                           |  |  |  |
|                           | SAVE                                                                                      |  |  |  |
| 5. Klik tombol unt        | Figur 13 Formulir Meeting<br>tuk menyimpan data perubahan duplikasi meeting.              |  |  |  |

### 2.2.7. Hapus Meeting

| Deskripsi                                         | Menghapus meeting yang ada.                                             |          |  |
|---------------------------------------------------|-------------------------------------------------------------------------|----------|--|
| Menu                                              | My Meetings                                                             |          |  |
| Langkah<br>1. Pilih menu My Meeti<br>meeting.     | i <b>ngs</b> pada kategori partner, maka sistem akan menampilkar        | ∩ daftar |  |
| 2. Klik tombol 퇵 pada                             | a meeting yang ingin dihapus.                                           |          |  |
| NEW MEETINGS +                                    | Q. Search                                                               |          |  |
| ID Subject                                        | Date & Time 🛧 Location Role Action                                      |          |  |
| 1 Testing MOMS                                    | 27-May-2022 / 16.00 - 17.00 UMN Organizer 🦯 🎿 🖄 🗍 🧵 🕄                   |          |  |
| 2 Testing MOMS                                    | 27-May-2022 / 16.00 - 17.00 UMN Organizer 🧪 🛤 🖄 🖺 🌹 🕄 🖉                 |          |  |
|                                                   | Figur 14 Add Participan.                                                |          |  |
| 3. Isi formulir partisipan                        | ו yang disediakan. Semua isian yang diberikan tanda * wajib             | diisi.   |  |
| ID Subject                                        | Date & Time ↑   Location   Role   Action                                |          |  |
| 1 testing 2                                       | 11-Jun-2022 / 20 23 - 21 23 jakarta Organizer                           | 0        |  |
| 2 testing 3 Delete "test Do you really Add option | esting 3" Ily want to delete this meeting? Inal message for cancelation | • •      |  |
|                                                   | CANCEL DELETE                                                           |          |  |
| 4. Klik tombol                                    | Figur 15 Konfirmasi Hapus Meeting<br>untuk menghapus data meeting.      |          |  |

| Deskripsi                                 | Melihat detail meeting yang ada.                                            |
|-------------------------------------------|-----------------------------------------------------------------------------|
| Menu                                      | My Meetings                                                                 |
| Langkah<br>1. Pilih menu My M<br>meeting. | <b>lleetings</b> pada kategori partner, maka sistem akan menampilkan daftar |
| 2. Klik tombol i                          | pada meeting yang ingin di lihat.                                           |
|                                           | Figur 16 Detail Info.                                                       |
| 3. Layar detail mee                       | eting akan muncul.                                                          |
|                                           | Figur 17 Detail Meeting                                                     |
| 4. Klik tombol                            | untuk menghapus data meeting.                                               |

### 2.2.8. Info Detail Meeting

Deskripsi Melakukan proses meeting yang baru dibuat. **My Meetings** Menu Langkah 1. Pilih menu My Meetings pada kategori partner, maka sistem akan menampilkan daftar meeting. 2. Klik tombol 💟 pada meeting yang ingin di lihat. Q Search.. Subject Date & Time 🛧 Location Role Action Testing MOMS 27-May-2022 / 16.00 - 17.00 UMN / 🔺 🖉 🗍 📋 Organizer 27-May-2022 / 16.00 - 17.00 UMN Testing MOMS / 🏨 🚺 📋 🧵 Organizer Figur 18 Detail Info. 3. Layar safety introduction akan muncul. Safety Induction Untuk rapat yang akan diselenggarakan sekarang juga, centang kotak Meet Now dan masukan juga keterangan tempat dan waktu rapatnya. Figur 19 Detail Meeting ACCEPT 4. Klik tombol untuk menerima dan memproses meeting.

#### 2.2.9. Safety Introduction

### 2.3. Manajemen My MOMs

Merupakan sebuah notulensi atas Meeting yang telah dilakukan.

### 2.3.1. Melihat Daftar MOMs

| Deskripsi                                     |                | Melihat daftar MOMs. |                                                            |                      |                                              |              |                             |            |
|-----------------------------------------------|----------------|----------------------|------------------------------------------------------------|----------------------|----------------------------------------------|--------------|-----------------------------|------------|
| Menu                                          |                | My MOMs              |                                                            |                      |                                              |              |                             |            |
| Langkah<br>1. Pilih m                         | enu My MC      | Ms, maka sister      | m akan mena                                                | ampilkan             | daftar r                                     | ninutes of   | meeting.                    |            |
| 🛞 MyMOMs <                                    | UMN MOMs       |                      |                                                            |                      |                                              | Log          | jin As Stevan Aji Areanouti | ka [→      |
| And My Meetings                               | Minutes        |                      |                                                            |                      |                                              |              |                             |            |
| <ul> <li>My MOMs</li> <li>My Tasks</li> </ul> | Subject        |                      |                                                            | Date                 | d                                            | d/mm/yyyy    | dd/mm/yyyy                  |            |
|                                               | Organizer      |                      |                                                            | Participant          |                                              |              |                             |            |
|                                               | Tags           |                      |                                                            |                      |                                              |              | SEA                         | RCH        |
|                                               | ID ↑   Subject |                      | Date & Time                                                | Location             | Organizer                                    | Action       |                             |            |
|                                               | 1 testing 2    |                      | 11-Jun-2022 / 20.23 - 21.23<br>18-Jun-2022 / 05.30 - 06.31 | jakarta<br>bogor     | Stevan Aji Areanouti<br>Stevan Aji Areanouti | ka<br>ka     |                             | 1 ±<br>1 + |
| 2. Klik to                                    | mbol           | untuk melaki         | Figur 20 Daftar I<br>ukan pencari                          | My MOMs.<br>an data. |                                              |              |                             |            |
| 3. Klik tor                                   | mbol 🦯 pa      | ada MOM yang i       | ngin diubah,                                               | untuk me             | engubał                                      | n catatan no | otulen terse                | ebut.      |
| 4. Klik to<br>user/pa                         | ombol <        | pada MOM y<br>innya. | yang ingin                                                 | diubah,              | untuk                                        | mengirim     | kan MON                     | l ke       |
| 5. Klik tor                                   | mbol 🔳 pa      | ada MOM untuk        | melihat deta                                               | il notulen           | nsi.                                         |              |                             |            |
| 6. Klik to                                    | mbol 生 p       | ada MOM untuk        | mengunduh                                                  | detail no            | otulensi                                     | dalam ben    | tuk word.                   |            |

### 2.3.2. Mengubah My MOMs Terdaftar

| Deskripsi                                         | Mengubah My MOM atau isi notulensi.                                        |          |
|---------------------------------------------------|----------------------------------------------------------------------------|----------|
| Menu                                              | My MOMs                                                                    |          |
| Langkah<br>1. Pilih menu My M<br>2. Klik tombol 🖍 | /IOMs, maka sistem akan menampilkan daftar My MOMs.<br>untuk merubah data. |          |
| Date & Time                                       | Location Organizer Action                                                  |          |
| 11-Jun-2022 / 20.23 - 21.23 j                     | akarta Stevan Aji Areanoutika <                                            | <u>+</u> |
| 18-Jun-2022 / 05.30 - 06.31 k                     | pogor Stevan Aji Areanoutika C 🗧                                           | ŧ        |
| Documentations *                                  | UPLOAD                                                                     |          |
| Topic #1: New Top                                 | sic 1                                                                      |          |
| Topic * New T                                     | Fopic 1                                                                    |          |
| Description                                       | x                                                                          |          |
| Attachments                                       | ILE ADD TASK DELETE TOPIC                                                  |          |
| Task #                                            | #1: New Task 2 ~                                                           |          |
|                                                   |                                                                            |          |
|                                                   | Figur 22 Formulir MOMs / Notulensi.                                        |          |

| 5. Klik tombol untuk menyimpan data Topik dan Task yang baru saja Anda rubah.       |
|-------------------------------------------------------------------------------------|
| 6. Klik tombol + add new topic untuk membuat Topik baru.                            |
| 7. Klik tombol untuk mengunggah file pada masing-masing Topik.                      |
| 8. Klik tombol <b>ADD TASK</b> untuk menambahkan Task baru pada masing-masing topik |
| 9. Klik tombol untuk menghapus Topik.                                               |
| 10. Klik tombol CLOSE MEETING untuk menutup Meeting yang telah selesai.             |

### 2.3.3. Membagikan Hasil Meeting

| Deskripsi                                              | Membagikan hasil meeting yang telah dilakukan.                          |                                                             |  |
|--------------------------------------------------------|-------------------------------------------------------------------------|-------------------------------------------------------------|--|
| Menu                                                   | My MOMs                                                                 |                                                             |  |
| Langkah<br>1. Pilih menu My M<br>2. Klik tombol        | 10Ms, maka sistem akan m<br>untuk membagikan notulens                   | enampilkan daftar My MOMs.<br>i meeting.                    |  |
| 11-Jun-2022 / 20.23 - 21.23 ja                         | akarta Stevan Aji Areanoutik                                            |                                                             |  |
| 18-Jun-2022 / 05.30 - 06.31 b<br>3. Isi formulir notul | ogor Stevan Aji Areanoutik<br>Figur 23 Da<br>ensi yang disediakan. Semu | tar My MOMs<br>ua isian yang diberikan tanda * wajib diisi. |  |

#### User Guide – **Sistem Kerjasama** SPT-14/PM-01/SOP-01/Form-05-Rev.0

| Minutes      |                               |                        |     |            |
|--------------|-------------------------------|------------------------|-----|------------|
| Subject      |                               | Date                   |     | dd/mm/yyyy |
| Organizer    |                               | Participant            |     |            |
| Tags         | Share this MoM                |                        |     | SEARCH     |
| ID ↑ Subject | Recipients                    |                        | • n |            |
| 1 testing 2  | Add Text                      |                        |     | < 🗉 🛨      |
| 2 testing 3  |                               |                        |     | / < 🗉 🛓    |
|              |                               | CANCEL                 | ок  |            |
|              | Figur 24 Fo                   | rmulir MOMs / Notulens | si. |            |
| 4. Klik      | tombol οκ untuk konfirmasi me | embagikan.             |     |            |

### 2.4. My Tasks

Merupakan sebuah tugas atas Task yang telah diberikan dalam notulensi meeting terhadap masing-masing PIC.

### 2.4.1. Melihat Task

| Deskripsi                                                                               | Menampilkan daftar tugas.                                                                                       |  |  |  |
|-----------------------------------------------------------------------------------------|----------------------------------------------------------------------------------------------------|--|--|--|
| Menu                                                                                    | My Tasks                                                                                                    |  |  |  |
| Langkah<br>1. Pilih menu `My Tasks`, maka sistem akan menampilkan daftar jenis dokumen. |                                                                                                    |  |  |  |
| MyTask                                                                                  | ▼ Q Search                                                                                                    |  |  |  |
| ID ↑   Subject                                                                          | Task   Status   Due Date   Create Date   Modify Date   Action                                                   |  |  |  |
| 1 testing 2                                                                             | New Task 1 Completed 01 Jan 70 01 Jan 70 01 Jan 70 🕚 🌖                                                          |  |  |  |
| 2 testing 3                                                                             | New Task 2 Not Started 25 Jun 22 25 Jun 22 25 Jun 22 26 Jun 22                                                  |  |  |  |
|                                                                                         | Figur 25 Daftar Tugas.                                                                                          |  |  |  |
| Detail of the task.                                                                     | Title:testing 3Location:bogorDate / Time:18 / Jun / 2022, 05.30Organizer:Stevan Aji Areanoutika (IT)Tags:gajels |  |  |  |
| ID ↑ Activity Detail                                                                    | Status Create Date Action                                                                                       |  |  |  |
| No rows                                                                                 |                                                                                                    |  |  |  |
|                                                                                         | Rows per page: 100 + 0-0 of 0 < >                                                                               |  |  |  |
| 3. Klik tombol                                                                          | untuk menambahkan aktifitas tugas.                                                                              |  |  |  |

| A                                                                                | Add Activity    |             |  |  |
|----------------------------------------------------------------------------------|-----------------|-------------|--|--|
| Ad                                                                               | ctivity Detail* |             |  |  |
| St                                                                               | status*         | · · ·       |  |  |
| D                                                                                | Document        | <b>±</b>    |  |  |
|                                                                                  |                 | SAVE CANCEL |  |  |
| Figur 27 Formulir Aktifitas                                                      |                 |             |  |  |
| 4. Isi formulir yang disediakan. Semua isian yang diberikan tanda * wajib diisi. |                 |             |  |  |
| 5. Klik Tombol untuk menyimpan aktifitas baru.                                   |                 |             |  |  |
|                                                                                  |                 |             |  |  |